# General Instructions for using PACTware<sup>™</sup>

Topics covered:

- Basic Steps
- Detailed Step-by-Step tutorial
- Troubleshooting

Directly below are the 8 basic steps to follow when using PACTware™:

- Start the PACTware<sup>™</sup> application
- Select the correct Communication Protocol DTM for the Device
- Select the proper Device / Instrument DTM
- Create a software <u>Connection</u> to the Device
- <u>Load</u> the configuration information <u>from</u> the <u>Device</u>
- Edit Device Parameters
- Save changes to the device
- Save the instrument's configuration to a "File" locally

Step by step details provided below:

Start the application by double click on the PACTware<sup>™</sup> icon, (usually located on your desktop), if prompted for a user name and password enter them now.

**<u>NOTE</u>**: The default User Name and Password are "Administrator" and "manager" respectively.

Once PACTware<sup>™</sup> has been started you will find yourself at the main PACTware<sup>™</sup> shown below:

| PACTware              |        |                                                             |        | _ 🗆 🗙      |
|-----------------------|--------|-------------------------------------------------------------|--------|------------|
| Ele Edit View Project | Device | Extras                                                      | Window | Help       |
| 0220                  | 9      | \$P\$ \$P\$ \$P\$ \$P\$ \$P\$ \$P\$ \$P\$ \$P\$ \$P\$ \$P\$ | *      |            |
| Project •×            |        |                                                             | 1      | -0         |
| Device tag            |        |                                                             | -      | De         |
| HOST PC               |        |                                                             |        | noe -      |
|                       |        |                                                             |        | Catal      |
|                       |        |                                                             |        | 78         |
|                       |        |                                                             |        | 4          |
|                       |        |                                                             |        | 5          |
|                       |        |                                                             |        |            |
|                       |        |                                                             |        |            |
|                       | NAME>  |                                                             | Adm    | inistrator |

In order to use PACTware<sup>™</sup> software to communicate to an instrument you must first tell PACTware<sup>™</sup> what protocol device you wish to communicate to by selecting the applicable "Communication Protocol DTM". You do this by selecting "<u>D</u>evice" then "<u>A</u>dd Device"; see picture below:

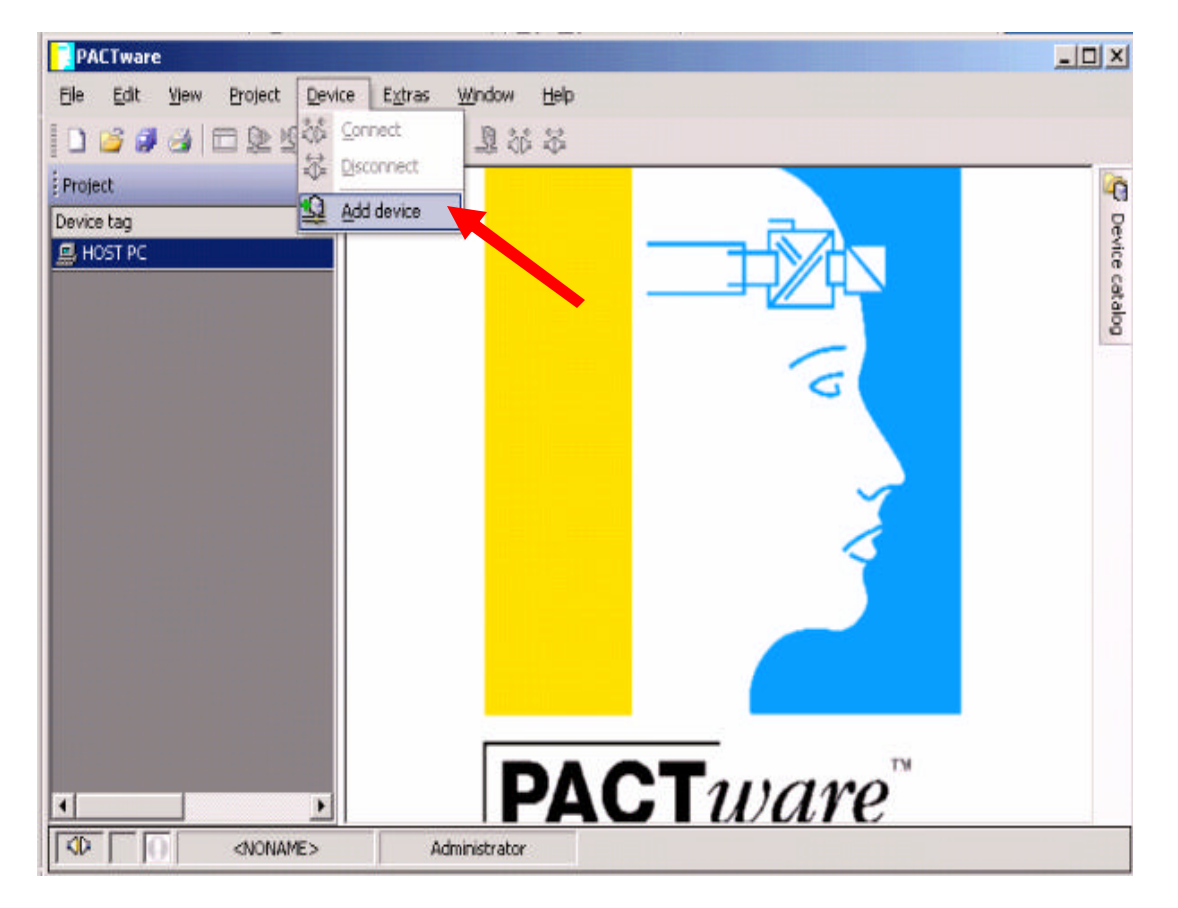

#### Below, is an example of the PACTware<sup>™</sup> Communication Protocol DTM Selection screen.

| Denese                                   | Protocol    | Vendor                | Group | Device Version    |
|------------------------------------------|-------------|-----------------------|-------|-------------------|
| Z EDCom /Eckardt Davice Communicator)    | FOYCOM      | EOVEORO-ECKAPOT       | EDT   | 2.0 / 2004-05-17  |
| HART Communication                       | HART        | CodeWrights GmbH      | EDT   | 1.0.25 / 2006-03- |
| LED Modem (EoxCom) V2 Serial Dr          | FOXCOM      | Faxboro               | EDT   | 2.0 / 2004-05-17  |
| TirCom Wireless Modern V2, Serial driver | E SCOM      | FOXBORO-ECKARDT       | FDT   | 2.0 / 2004-05-17  |
| TCI Communication                        | Profib DPV1 | PACTware Consortium # | V TCI | 2107 200 1 00 17  |
|                                          |             |                       |       |                   |
|                                          |             |                       |       |                   |
| UNDT COMMINISTER FOT 1 2 DTM             |             |                       |       |                   |
| HART Communication FDT 1.2 DTM           |             |                       |       |                   |
| HART Communication FDT 1.2 DTM           |             |                       |       |                   |

Select the appropriate "Communication Protocol DTM" based on the instrument's model number and then select OK.

For a HART Device, you will select the "HART Communications" DTM. For a FoxCom Device, you will select the "IFD Modem (FoxCom) V2". And similar for other products. **NOTE**: If FoxCom communication is selected, you will be prompted for the correct "COM PORT" number <u>after</u> selecting the instrument DTM, shown later.

**NOTE**: If HART communication is selected, an arbitrary COM PORT number is assigned. You can change the "COM PORT" number <u>now</u> if it is not already correct by selecting "<u>D</u>evice" and then "<u>P</u>arameter".

In the HART Communication example below the COM PORT is currently set to "COM1".

| PACTware                  |                                            |      |
|---------------------------|--------------------------------------------|------|
| Eile Edit View Project De | vice Extra Window Help                     |      |
| 🗋 😂 🥔 🔂 🖬 🖄               | <u>Conct</u>                               |      |
| Project                   | Disconnect                                 | - C  |
| Device tag                | Load from device                           | Pe   |
| 🚊 HOST PC                 | Store to device                            | vice |
|                           | Parameter                                  | cata |
|                           | Measured value                             | 3    |
|                           | Simulation                                 |      |
|                           | Diagnostics                                |      |
|                           | Display channels                           | ~    |
|                           | Channels                                   | •    |
|                           | Up-/Download-Manager                       |      |
|                           | Print                                      |      |
|                           | Additional functions                       | •    |
| <u>9</u>                  | Add device                                 |      |
|                           | D <u>el</u> ete device                     |      |
|                           | Properties <com1>HART Communication</com1> | TV   |

| ( | Communication interface      | HART modem                         |                     |
|---|------------------------------|------------------------------------|---------------------|
| s | Serial Interface             | Port                               | СОМ1 💌              |
| ÷ | HART protocol                | Master                             | Primary Maste       |
|   |                              | Preamble                           |                     |
|   |                              | Number of communication<br>retries | n 3 💌               |
| 4 | Address scan                 | Start address                      | 0 💌                 |
|   |                              | End address                        | 15 💌                |
|   | F Multimaster and<br>RS-232) | d Brust mode support (wor          | rks only with stand |

## **COM PORT HELP:**

The COM PORT number to use can be determined by going into the Windows® Device Manager and looking within the "Ports (COM & LPT)" section for the device you're using, and taking note of its COM number.

\* Native 9-Pin RS-232 ports are usually COM1 or COM2
\* USB modems or adapters can be any number.

**<u>NOTE:</u>** <u>Always</u> make sure this COM # is correct within PACTware<sup>TM</sup>.

Use the Drop Down menu on the "Parameter" screen to select your correct COM PORT number; click "<u>Apply</u>" and then "<u>O</u>K".

Below are 2 examples that continue from the point of adding the Communication DTM forward. The first example is for a HART protocol IDP10 and the second example is for a FoxCom protocol IDP10.

**Example for a HART protocol device:** Full instrument Model number will be IDP10-T22B21F, (the "T" indicates HART protocol).

With the appropriate Communication Protocol DTM selected you now need to tell PACTware<sup>TM</sup> what <u>device</u> you wish to communicate to by selecting the correct "Device / Instrument DTM". You do this by selecting "<u>D</u>evice" then "<u>A</u>dd Device"; see picture below:

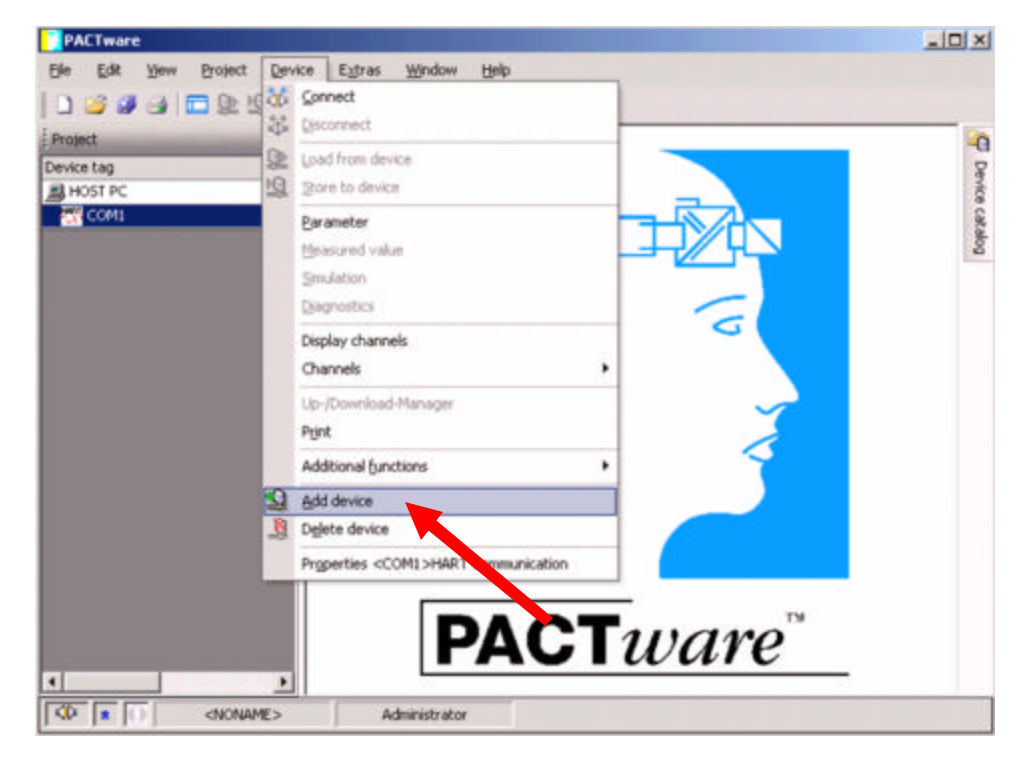

| Elle Edit View Broject Device Egtras Window Help  Device for  All Devices  Device  Protocol Vendor Group Device V Group Device V Group CHART) HART FOXBORO-ECKARDT Level 1  Generic HART DTM HART ICS GribH DTM specific 4.0.1/2  All A Series Pressure 1.510.00                                                                                                    |
|----------------------------------------------------------------------------------------------------|
| Device for           All Devices           Device           Device           Composition           Device           Protocol           Vendor           Composition           Device           Device           Device           Device           Device           Device           Device           Device           Device           Device           Device           Device           Device           Device           Part           PoxBore           Device           Device           Device           Device           Device           Device           Device           Device           Part           PoxBore           Device           Device           Device           Device           Device           Device           Device           Device           Device           Device           Device           Device |
| Al Devices           Device         Frotocol         Vendor         Group         Device V           C DR0 240 2440 V2 (NWRT)         HART         POX8000-ECKARDT         Level         1           C Generic HART DTM         HART         ICS GribH         DTM specific         4.0.1 / 2           I JA Series Pressure         HART         Foxboro         Pressure         1.510.00                                                                                                    |
| Device         Protocol         Vendor         Group         Device V           C DR0 2N0 2N0 2N0 2N0 2 (NART)         HART         POX80 CR0-ECKARD1         Level         /           C Generic HART DTM         HART         ICS GmbH         DTM specific         4.0.1 / 2           I JA Series Pressure         HART         Foxboro         Pressure         1.510.00                                                                                                    |
| Generic HART DTM HART ICS GmbH DTM specific 4.0.1/2                                                                                                    |
| I/A Series Pressure     HART Foxboro Pressure 1.510.00                                                                                                    |
|                                                                                                    |
| A SERIES PRESSURE VI.1 FOXBORO FART FOXBORO Pressure 1.4.102                                                                                                    |
| I/A SERIES PRESSURE V1.2 FOXBORO YART FOXBORO Pressure 1.4.102                                                                                                    |
|                                                                                                    |
| MART Foxboro Flow 1.500.00                                                                                                    |
|                                                                                                    |
|                                                                                                    |
|                                                                                                    |
|                                                                                                    |
| RTT15 V1.1 HART FOXBORO Temperature 1.4.102                                                                                                    |
| - · · · · · · · · · · · · · · · · · · ·                                                                                                    |

Now select the I/A Series Pressure DTM, and then select "OK".

| PACTware                                                                                                    |                                         |
|----------------------------------------------------------------------------------------------------|-----------------------------------------|
| Elle Edit Yew Project Device Extras Window H                                                                                                    | elp                                     |
| 📗 ) 🧉 🕼 🖾 😫 😫 🖉 😫 🖓 🖇                                                                                                    | 5                                       |
| Project 9 ×                                                                                                    |                                         |
| Device tag                                                                                                    |                                         |
| B HOST PC                                                                                                    |                                         |
| I A Series Pressure                                                                                                    |                                         |
|                                                                                                    |                                         |
|                                                                                                    |                                         |
|                                                                                                    |                                         |
|                                                                                                    |                                         |
|                                                                                                    |                                         |
|                                                                                                    |                                         |
|                                                                                                    | A 1 1 1 1 1 1 1 1 1 1 1 1 1 1 1 1 1 1 1 |
|                                                                                                    |                                         |
|                                                                                                    |                                         |
|                                                                                                    |                                         |
|                                                                                                    |                                         |
|                                                                                                    |                                         |
|                                                                                                    | ACIware                                 |
|                                                                                                    |                                         |
| Administrator                                                                                                    |                                         |
| Construction of the second second sec |                                         |

With the "Project Structure" complete, you can now create a software connection to the device by selecting "<u>D</u>evice" and then "<u>C</u>onnect".

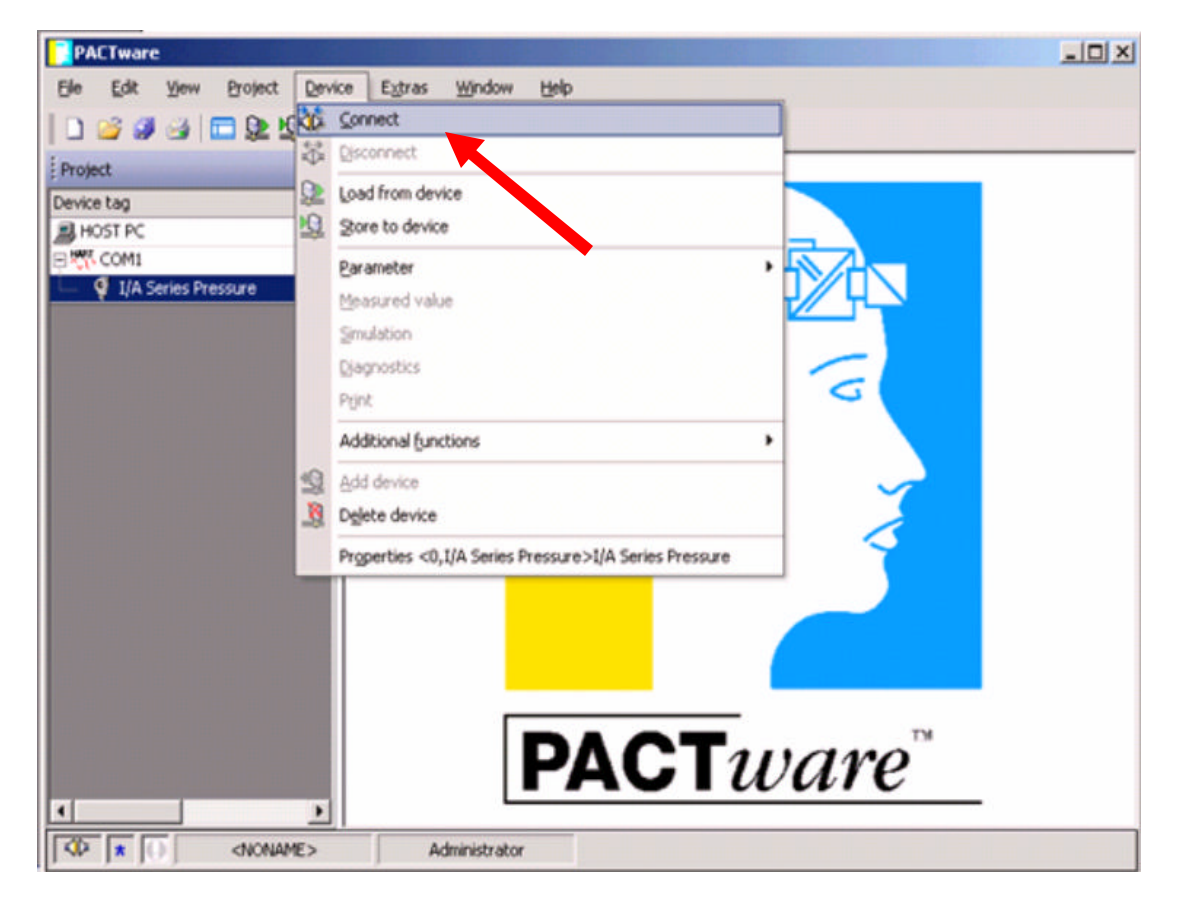

If everything has been done correctly thus far you shouldn't have seen any error messages and both the "Communication Protocol DTM" as well as the "Device / Instrument DTM" will now be BOLD. Additionally you

should see a green check mark  ${\bm V}$  in the lower left hand status bar.

| PACTware                                                                                                    |                                       |
|----------------------------------------------------------------------------------------------------|---------------------------------------|
| Eile Edit View Project Device E                                                                                                    | ztras Window Help                     |
| 🛛 😂 🥔 🗂 🔛 😡 🖼                                                                                                    | ····································· |
| Project 4 ×                                                                                                    |                                       |
| Device tag                                                                                                    |                                       |
| B HOST PC                                                                                                    |                                       |
| 1/A Series Pressure                                                                                                    |                                       |
|                                                                                                    |                                       |
|                                                                                                    |                                       |
|                                                                                                    |                                       |
|                                                                                                    |                                       |
|                                                                                                    |                                       |
|                                                                                                    |                                       |
|                                                                                                    |                                       |
|                                                                                                    |                                       |
|                                                                                                    |                                       |
|                                                                                                    |                                       |
|                                                                                                    |                                       |
|                                                                                                    |                                       |
|                                                                                                    | PACTware                              |
|                                                                                                    |                                       |
|                                                                                                    | Administrator                         |
| The full for the second second s |                                       |

Now that you've established the "software connection" to the device you need to load the device's configuration information into PACTware™.

| PACTware                |     |                                                        |  |
|-------------------------|-----|--------------------------------------------------------|--|
| Ele Edit View Project   | Dev | ce Extras Window Help                                  |  |
| 0 🐸 🥔 🗃 🖬 🖻 😫 😫         | 36  | Connect                                                |  |
| Project                 | 0   | Disconnect                                             |  |
| Device tag              | 9   | Load from device                                       |  |
| HOST PC                 | g   | Store to device                                        |  |
|                         |     | Parameter ,                                            |  |
| — 9 I/A Series Pressure |     | Measured value                                         |  |
|                         |     | Simulation                                             |  |
|                         |     | Disgnostics                                            |  |
|                         |     | Print C                                                |  |
|                         |     | Additional functions                                   |  |
|                         | 2   | Add device                                             |  |
|                         |     | Delete device                                          |  |
|                         |     | Properties <0,1/A Series Pressure >1/A Series Pressure |  |
|                         |     |                                                        |  |
|                         |     |                                                        |  |
|                         |     |                                                        |  |
|                         |     |                                                        |  |
|                         |     |                                                        |  |
|                         |     | PACTware                                               |  |
|                         |     | invitutie                                              |  |
|                         | -   |                                                        |  |
| NONAME                  | E>  | Administrator                                          |  |

To load the device's configuration information in to PACTware<sup>™</sup> select "<u>D</u>evice" then "<u>L</u>oad from device".

After clicking "Load from device" lcon you'll see the "Upload" screen shown below and the upload progress bar.

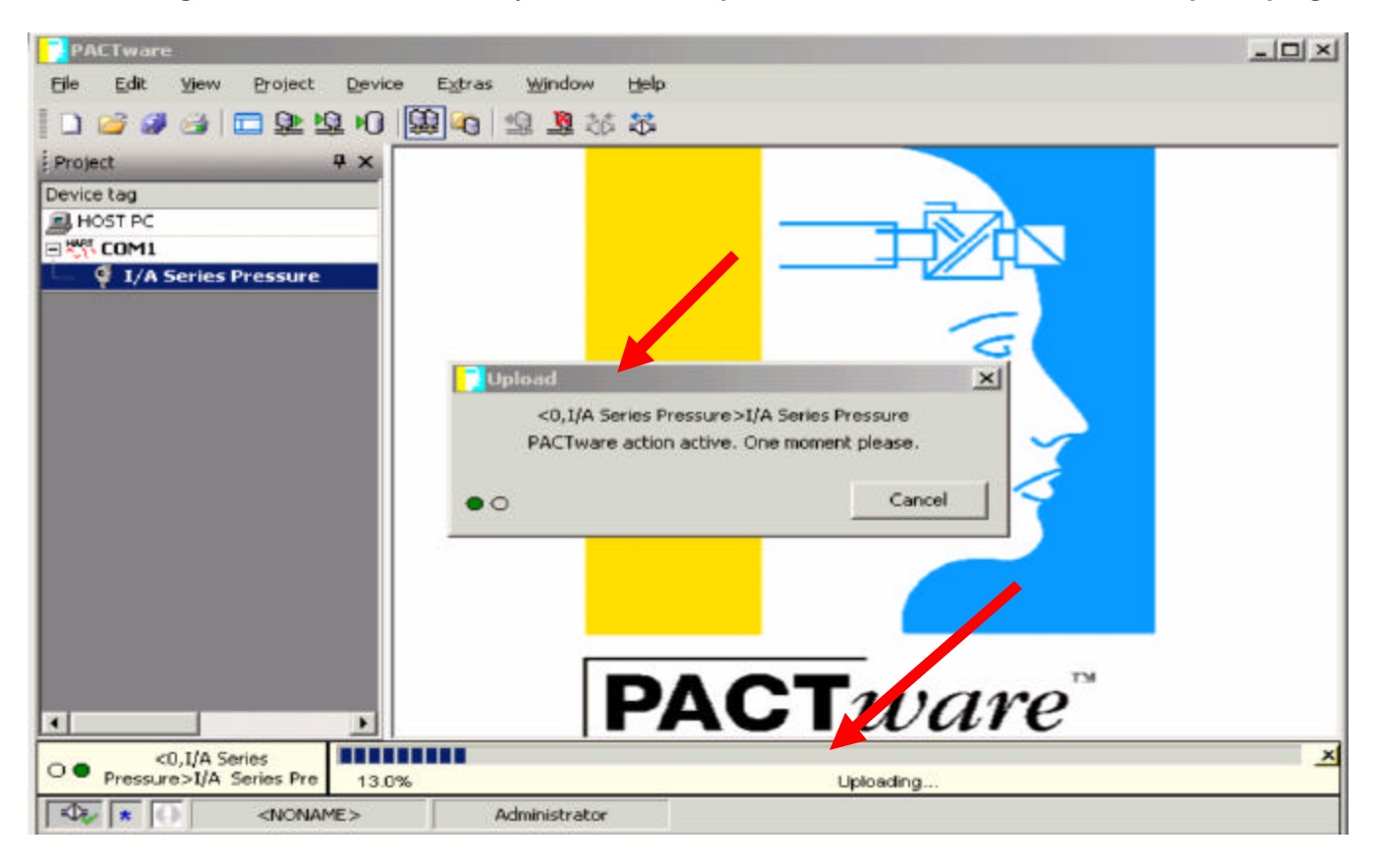

When the Progress bar is through building you can now click on the Edit device parameter icon.

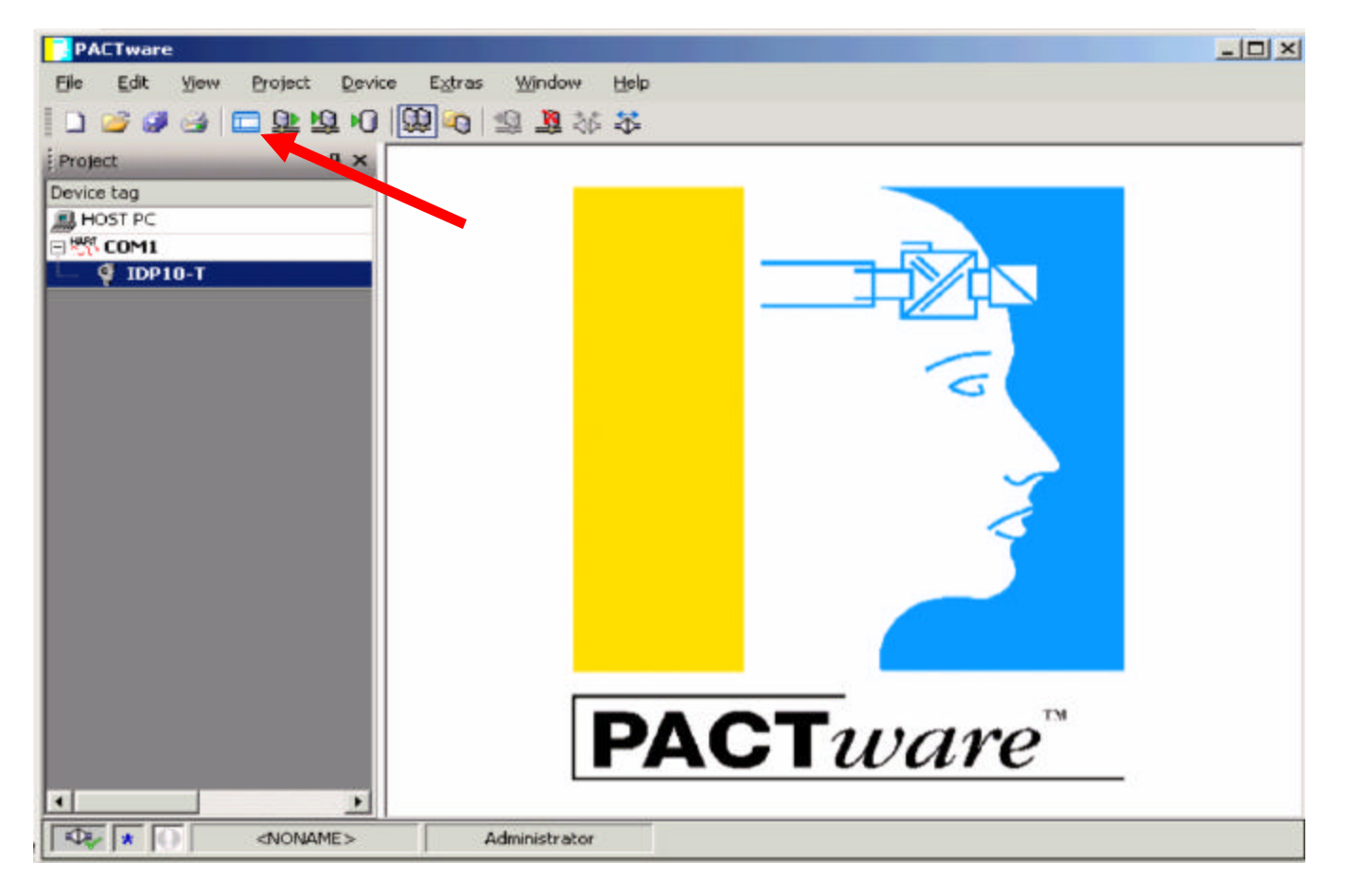

### Screens Shown below are for a HART IDP10

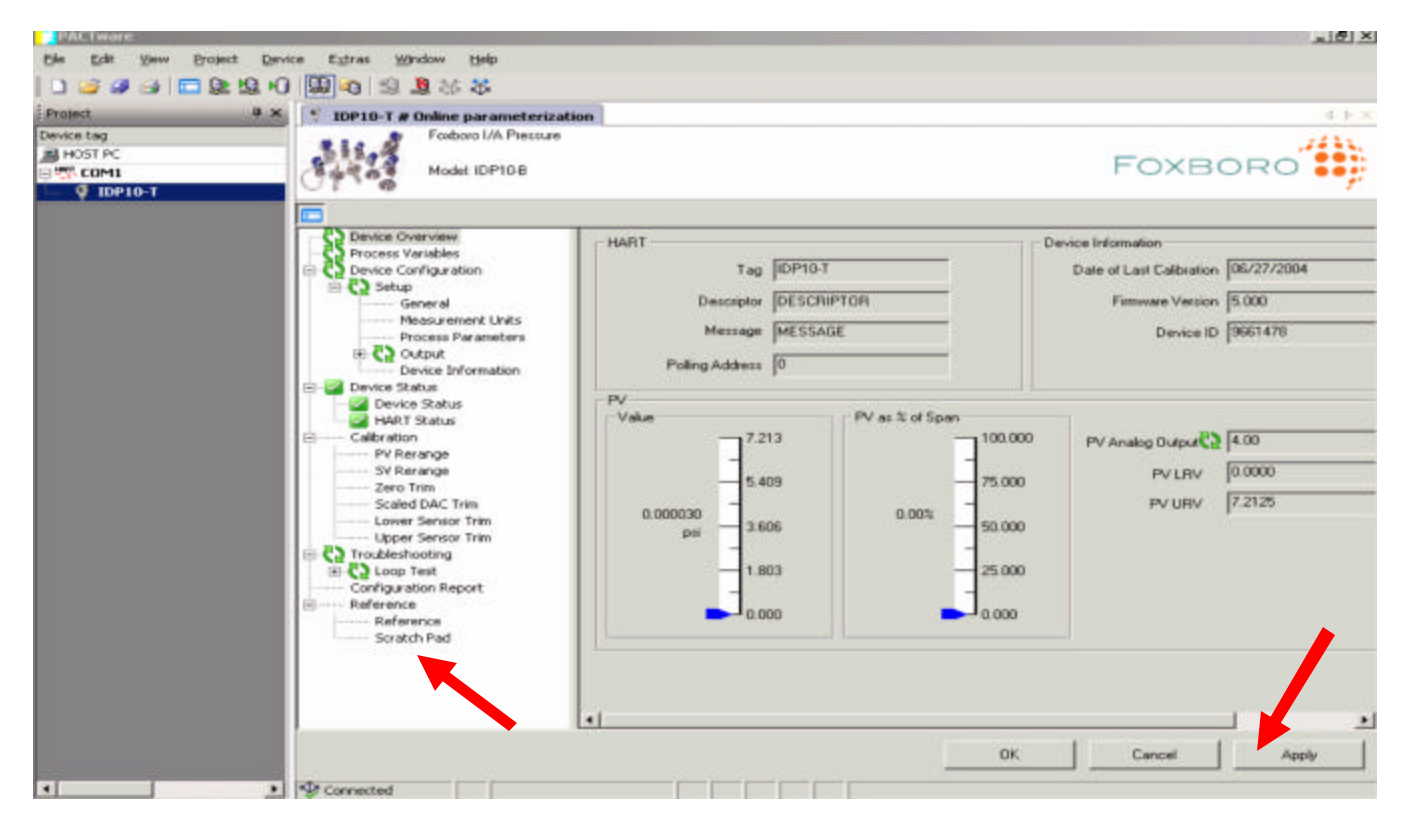

You can now use the "Navigation Pane" to locate the configuration or calibration screens and click "Apply" to save any changes made within these screens down to the device.

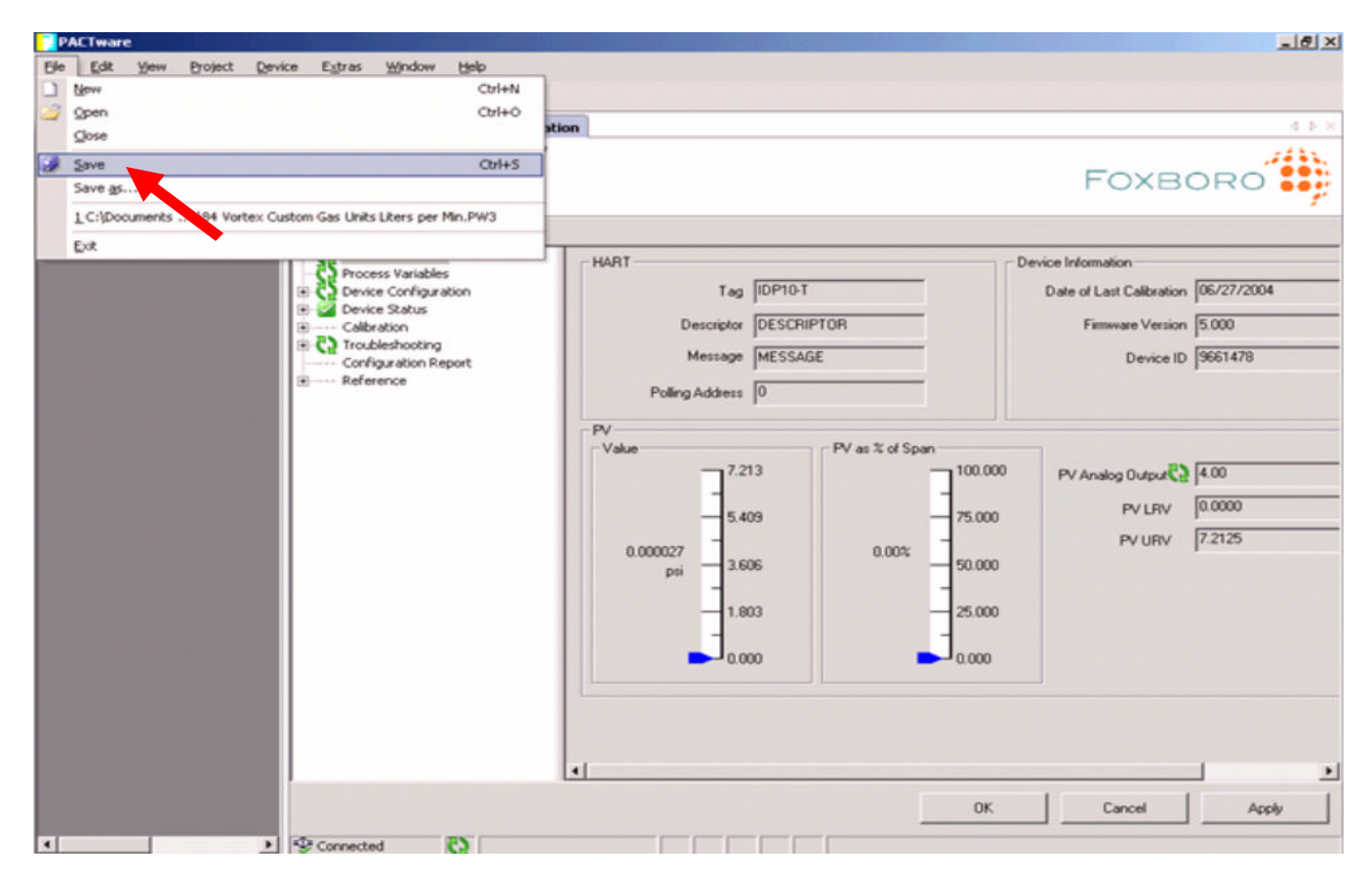

To save a copy of the instrument's configuration to a file, select "File" then "Save".

**Example for a FoxCom protocol device:** Full instrument Model number will be IDP10-D22**B**21F, (the "D" indicates FoxCom protocol)

With the appropriate Communication Protocol DTM selected you now need to tell PACTware<sup>TM</sup> what <u>device</u> you wish to communicate to by selecting the correct "Device / Instrument DTM". You do this by selecting "<u>D</u>evice" then "<u>A</u>dd Device"; see picture below.

**NOTE:** For <u>FoxCom</u> "I/A Series Pressure Transmitters" the DTM you select is based on the SPAN CODE of the I/A Series Pressure Transmitter; in this case span code "B".

| PACTware                                          |             |              |          | _101 ×                                |
|---------------------------------------------------|-------------|--------------|----------|---------------------------------------|
| Elle Edit Yew Project Device Extras               | Window ⊟elp |              |          |                                       |
| Device for                                        |             |              |          | ×                                     |
| All Devices                                       |             |              |          |                                       |
| Device<br>The Series Pressure DAP20-C #2 (Poxcom) | + Protocol  | Vendor       | Group    | Device Versic                         |
| 📽 I/A Series Pressure IAP20-D (Foxcom)            | FOXCOM      | Foxboro      | Pressure | 1.0 / 2000-08                         |
| 🖹 I/A Series Pressure IAP20-D V2 (Foxcom)         | FOXCOM      | Foxboro      | Pressure | 1                                     |
| 党 I/A Series Pressure IAP20-E (Foxcom)            | FOXCOM      | Foxboro      | Pressure | 1.0 / 2000-08                         |
| 🙎 I/A Series Pressure IAP20-E V2 (Foxcom)         | FOXCOM      | Foxboro      | Pressure | 1                                     |
| 2 I/A Series Pressure IDP10-A (Foxcom)            | FOXCE 4     | Foxboro      | Pressure | 1.0 / 2000-08                         |
| I/A Series Pressure IDP10-A V2 (Foxcom)           | F .COM      | Footboro     | Pressure | 1                                     |
| 🖹 I/A Series Pressure IDP10-B (Foxcom)            | FOXCOM      | Foxboro      | Pressure | 1.0 / 2000-08                         |
| 🐒 I/A Series Pressure IDP10-B V2 (Foxcom) 👘 🦰     | FOXCOM      | Foxboro      | Pressure | 1                                     |
| 🙎 I/A Series Pressure IDP10-C (Foxcom)            | FOXCOM      | Foxboro      | Pressure | 1.0 / 2000-08                         |
| I/A Series Pressure IDP10-C V2 (Foxcom)           | FOXCOM      | Foxboro      | Pressure | 1                                     |
| I/A Series Pressure IDP10-D (Foxcom)              | FOXCOM      | Foodboro     | Pressure | 1.0 / 2000-08                         |
| Arter a maraaliale a                              |             |              |          | 1 1                                   |
| I/A Series Pressure                               |             |              |          |                                       |
|                                                   |             |              | ОК       | Cancel                                |
|                                                   | P           | <u>аст</u> и | vare"    |                                       |
|                                                   |             |              |          |                                       |
| AU X AU AU                                        | ministrator |              |          | · · · · · · · · · · · · · · · · · · · |

Once the IDP10-B V2 (FoxCom) DTM is selected click on OK. You will now be prompted for the correct COM PORT number.

**NOTE:** FoxCom devices can <u>ONLY</u> use COM PORT 1 through COM PORT 4

| Ele Edit Yew Project Device Extra Window Help                                                                                                    | PACTware                      |                   |               |             |      | _101 ×1 |
|----------------------------------------------------------------------------------------------------|-------------------------------|-------------------|---------------|-------------|------|---------|
| Project<br>Project<br>Project<br>Project<br>PORT2<br>PORT3<br>PORT3<br>PORT4<br>PORT4<br>PORT | Elle Edit View Project Device | e E <u>x</u> tras | Window        | Help        |      |         |
| Project<br>Project<br>Project<br>Port 12<br>PORT 1<br>PORT 1                                                                         | 🗅 🥔 🥔 🧀   🥅 🔍 🗐               | Channel           | selection     |             | ×1   |         |
| Device tag                                                                                                    | Project 9 ×                   | Chappel           | Tune          | assigned to |      |         |
| PORT2<br>PORT3<br>PORT4<br>PORT4<br>OK Cancel<br>PACTURATE<br>MANNAME><br>Administrator                                                                                                    | Device tag                    | 1                 | PORTI         | dssigned to |      |         |
| COM     COM     COM     Comments     Com     Comments     Comments     Comment                                                                                                    | A HOST PC                     | 2                 | PORT2         |             |      |         |
| PORT4<br>OK Cancel<br>PACTuvare<br>Monantes<br>Administrator                                                                                                    |                               | 3                 | PORT3         |             |      |         |
| OK Cancel<br>DACTWORE<br>Administrator                                                                                                    |                               | 1                 | PORT4         |             |      |         |
| OK Cancel<br>PACTWORPET<br>Administrator                                                                                                    |                               |                   |               |             |      |         |
| OK Cancel<br>PACTware<br>MONAME> Administrator                                                                                                    |                               |                   |               |             |      |         |
| OK Cancel<br>PACTWORPE<br>Administrator                                                                                                    |                               | -                 |               |             |      |         |
| DE SNONAME> Administrator                                                                                                    |                               |                   |               |             |      |         |
| OK Cancel<br>PACTware <sup>TM</sup>                                                                                                    |                               |                   |               |             |      |         |
| OK Cancel<br>PACTware <sup>TM</sup>                                                                                                    |                               |                   |               |             |      |         |
| OK Cancel<br>PACTware<br>Monames Administrator                                                                                                    |                               |                   |               |             |      |         |
| OK Cancel<br>PACTware                                                                                                    |                               |                   |               |             |      |         |
|                                                                                                    |                               | -                 |               |             |      |         |
| OK Cancel<br>PACTware<br>Monames Administrator                                                                                                    |                               |                   |               |             |      |         |
| PACTware<br>Administrator                                                                                                    |                               |                   |               |             |      |         |
|                                                                                                    |                               |                   |               | OK Canc     | el   |         |
|                                                                                                    |                               |                   |               |             |      |         |
|                                                                                                    |                               |                   |               |             |      |         |
| PACTware <sup>™</sup>                                                                                                    |                               |                   | 2.5           |             |      |         |
| Administrator                                                                                                    |                               |                   |               |             | 7.54 |         |
| Administrator                                                                                                    |                               |                   |               |             | re   |         |
| Administrator                                                                                                    |                               |                   |               |             |      |         |
| CODE Administrator                                                                                                    | •                             |                   |               |             |      |         |
|                                                                                                    | NONAME>                       | 1 2               | Administrator |             |      |         |

Select the correct Com Port number and then click OK.

With the "Project Structure" complete you can now create a software connection to the device by selecting "Device" and then "Connect".

| PACTware               |     |                                                                      | _ 🗆 🗵 |
|------------------------|-----|----------------------------------------------------------------------|-------|
| Elle Edit View Project | Dev | ke Extras Window Help                                                | _     |
| 0 😂 🥔 🖂 🗖 와 🖄          | 40  | Connect                                                              |       |
| Project                | \$  | Disconnect                                                           |       |
| Device tag             | 0   | Load from device                                                     |       |
| B HOST PC              | 12  | Store to device                                                      |       |
| 🗏 🥁 сом                |     | Parameter                                                            |       |
| - TAGNUM               |     | Measured value                                                       |       |
|                        |     | Simulation                                                           |       |
|                        |     | Diagnostics                                                          |       |
|                        |     | Print                                                                |       |
|                        |     | Additional functions                                                 | •     |
|                        | 2   | Add device                                                           |       |
|                        |     | Delete device                                                        |       |
|                        |     | Properties <0,TAGNUM>[PORT1] I/A Series Pressure IDP10-B V2 (Foxcom) |       |
| 4                      | •   | <b>PACT</b> ware <sup>™</sup>                                        |       |
|                        | E>  | Administrator                                                        |       |

You may see the message below after selecting "<u>C</u>onnect". This is not truly an error but merely a message informing you that the device's configuration is different then the configuration information found within the device DTM's default database, click "OK" to continue.

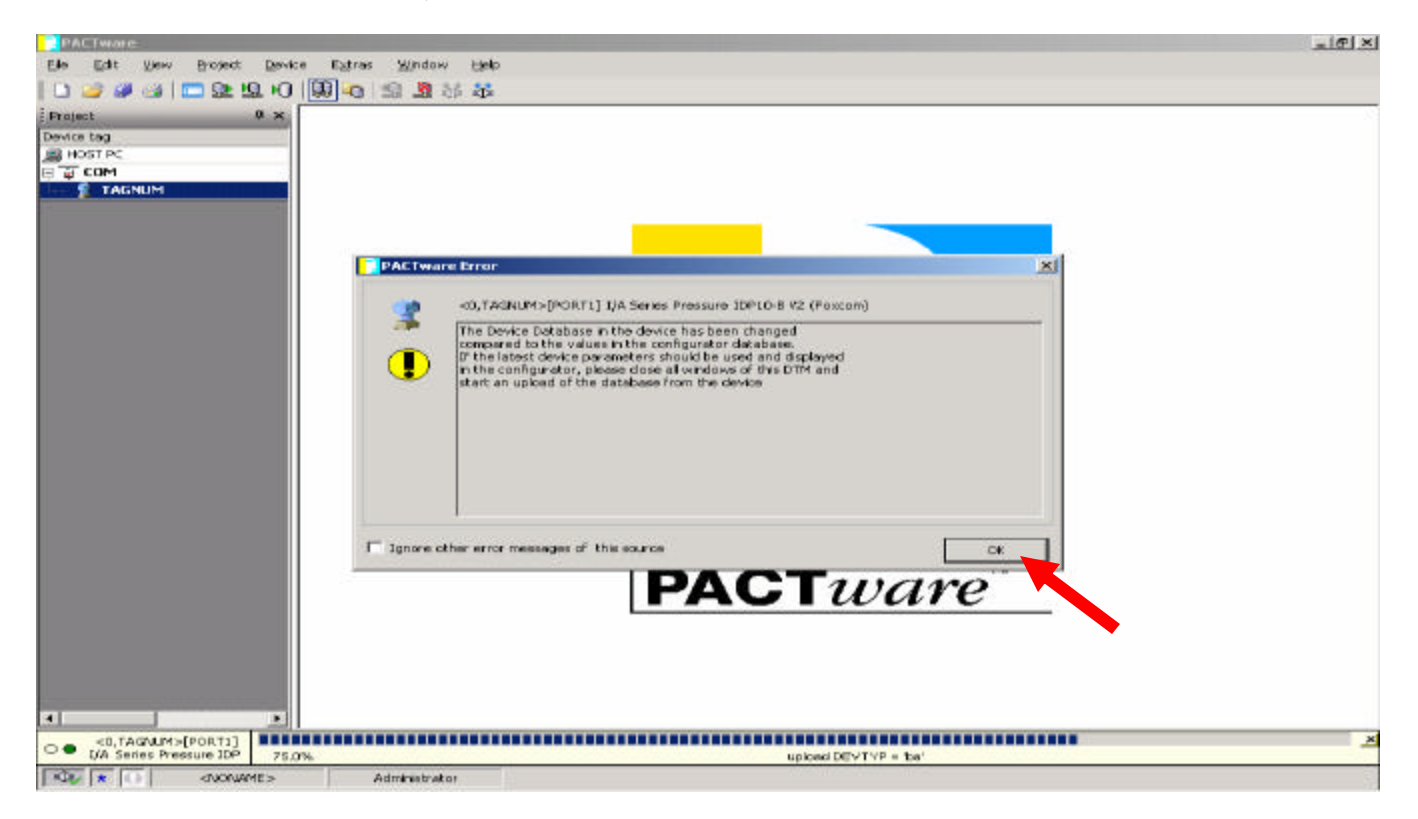

**NOTE:** If you did see the informational message described earlier you will also see a flashing indicating an error message has been detected. To clear this message double click on the and then select "<u>C</u>lear".

| PACTware                                                    |                                                                                                    |
|-------------------------------------------------------------|----------------------------------------------------------------------------------------------------|
| <u>Eile E</u> dit <u>V</u> iew <u>P</u> roject <u>D</u> evi | ce E <u>x</u> tras <u>Wi</u> ndow <u>H</u> elp                                                          |
| 🛯 🗅 🥔 🥥 🖂 🗖 🕰 🕫                                             | → · · · · · · · · · · · · · · · · · · ·                                                                 |
| Project <b>4</b> ×                                          |                                                                                                    |
| Device tag                                                  |                                                                                                    |
|                                                             |                                                                                                    |
|                                                             |                                                                                                    |
|                                                             |                                                                                                    |
|                                                             |                                                                                                    |
|                                                             |                                                                                                    |
|                                                             |                                                                                                    |
|                                                             | Error monitor + ×                                                                                       |
|                                                             | Error message                                                                                           |
|                                                             | The Device Database in the device has been changed compared to the values in the configurator database. |
|                                                             |                                                                                                    |
|                                                             |                                                                                                    |
|                                                             |                                                                                                    |
|                                                             |                                                                                                    |
| L.,                                                         | Refresh Save Clear                                                                                      |
|                                                             |                                                                                                    |
| = 🖓   *   🕘   🛛 < NONAME >                                  | Administrator                                                                                           |

Additionally you can now close the "Error monitor" screen, shown above.

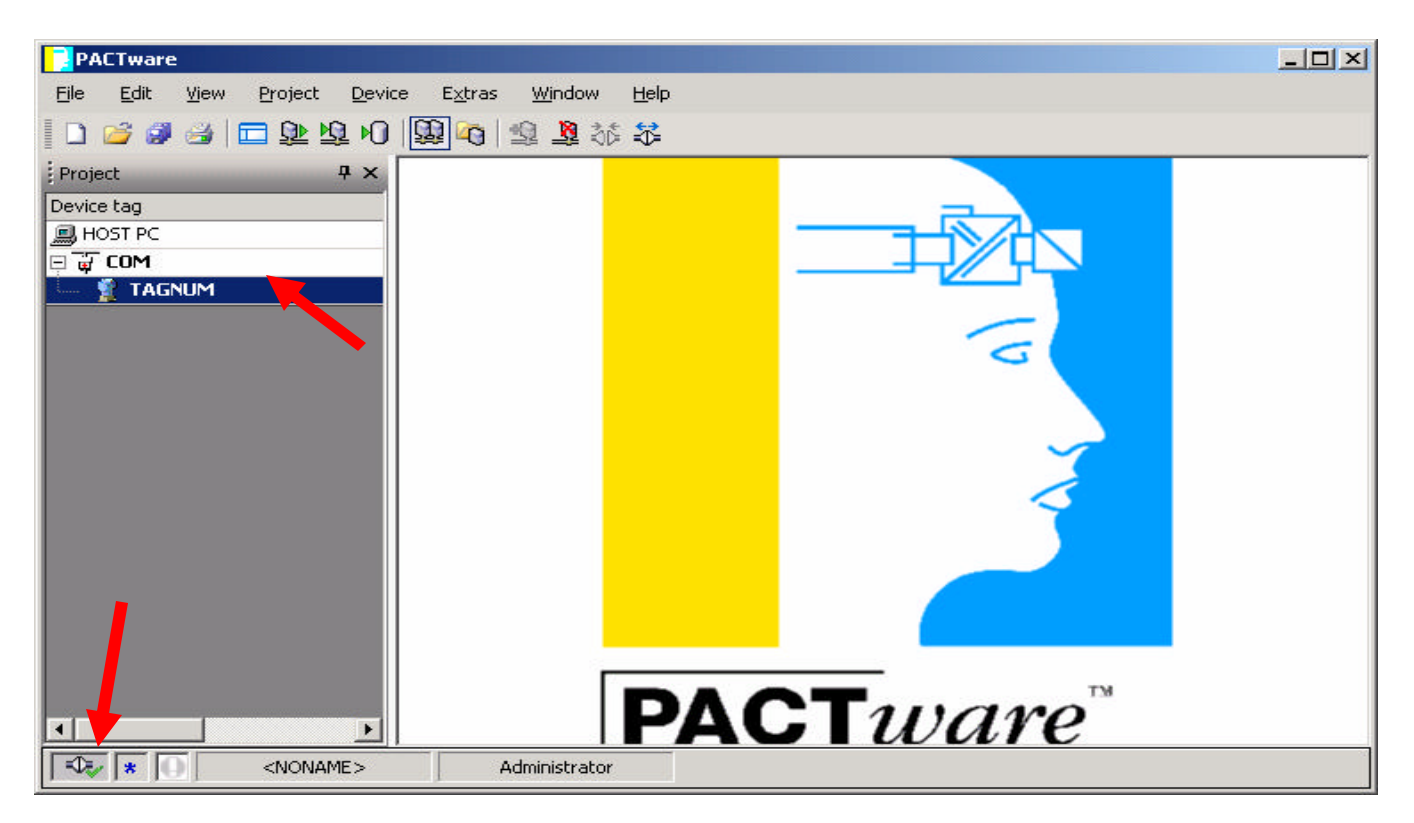

If everything has been done correctly thus far both the "Communication Protocol DTM" as well as the "Device / Instrument DTM" will now be BOLD. Additionally you should see a green check mark V in the lower left hand status bar.

Now that you've established the "software connection" to the device, you need to load the device's configuration information into PACTware™.

| PACTware              |     |                                                                      |   |
|-----------------------|-----|----------------------------------------------------------------------|---|
| Ele Edit View Project | Dev | ce Extras Window Help                                                |   |
| 0 😂 🥔 🖂 🗖 ⊵ 😫         | 26  | Connect                                                              |   |
| Project               | \$  | Disconnect                                                           |   |
| Device tag            | 9   | Load from device                                                     |   |
| HOST PC               | Ø   | Store to device                                                      |   |
| P 🐺 COM               |     | Parameter                                                            |   |
| - 🦉 TAGNUM            |     | Measured value                                                       | • |
|                       |     | Simulation                                                           | • |
|                       |     | Diagnostics                                                          |   |
|                       |     | Print                                                                |   |
|                       |     | Additional functions                                                 | • |
|                       | 2   | Add device                                                           |   |
|                       | .0  | Delete device                                                        |   |
|                       |     | Prgperties <0,TAGNUM>[PORT1] I/A Series Pressure IDP10-B V2 (Foxcom) |   |
|                       |     |                                                                      |   |
|                       |     |                                                                      |   |
| 4                     | •   |                                                                      | M |
| NONAM                 | E>  | Administrator                                                        |   |

To load the device's configuration information in to PACTware<sup>™</sup>, select "<u>D</u>evice" then "<u>L</u>oad from device".

| PACTware                                                                                                    | _IOIX |
|----------------------------------------------------------------------------------------------------|-------|
| Elle Edit Yew Project Device Extras Window Help                                                              |       |
| 🗋 😂 🥔 📼 💁 🧐 🔛 🚱 🗐 🕄 🧏 🌣                                                                                      |       |
| Project # x<br>Device tag<br>HOST PC<br>COM<br>TAGNUM                                                        |       |
| Upload CO,TAGNUM>[PORT1] I/A Series Pressure IDP10-B V2 (F PACTware action active. One moment please. Cancel |       |
|                                                                                                    |       |
| C 0 CO, TAGNUM>[PORT1]<br>I/A Series Pressure IDP 39.0% upload DEVTYP = 'ba'                                 | ×     |
| Administrator                                                                                                |       |

After clicking "Load from device" lcon, you'll see the "Upload" screen shown below and the upload progress bar.

When the Progress bar is through building, you can now click on the "Edit device parameter" icon.

| PACTware                                                                                                    |          |
|----------------------------------------------------------------------------------------------------|----------|
| Elle Edit View Project Device Extras Windo                                                                      | w Help   |
| 0 😂 🖉 😂 🧊 😫 🖄 🗐 😫 🖉                                                                                             | 8 8      |
| Project Edit device parameter                                                                                   |          |
| Device tag                                                                                                    |          |
| HOST PC                                                                                                    |          |
|                                                                                                    |          |
| The second second second second second second second second second second second second second second second s  |          |
| the second second second second second second second second second second second second second second second s  |          |
|                                                                                                    |          |
| Contraction of the second second second second second second second second second second second second second s |          |
|                                                                                                    |          |
|                                                                                                    |          |
|                                                                                                    |          |
|                                                                                                    |          |
|                                                                                                    |          |
|                                                                                                    |          |
|                                                                                                    |          |
| A REAL PROPERTY AND A REAL PROPERTY AND A                                                                       | DACTware |
|                                                                                                    | FAUTUMIE |
| Administra                                                                                                    | stor     |

Screens Shown below are for a FoxCom IDP10:

| PACTware                                                    |                                                                                                    | - 🗆 🗵                                   |
|-------------------------------------------------------------|----------------------------------------------------------------------------------------------------|-----------------------------------------|
| <u>Eile E</u> dit <u>Vi</u> ew <u>Project</u> <u>D</u> evic | e E <u>x</u> tras <u>Wi</u> ndow <u>H</u> elp                                                                                                    |                                         |
| 0 😫 🥩 😂 🗖 🔁                                                 | 1 2 2 2 2 2 2 2 2 2 2 2 2 2 2 2 2 2 2 2                                                                                                    |                                         |
| Project <b>P</b> ×                                          | 🗼 IDP10-D22B # Parameter                                                                                                    | $\triangleleft  \triangleright  \times$ |
| Device tag<br>HOST PC<br>COM                                | Identifier Transmitter Parameter Configuration                                                                                                    |                                         |
| IDP10-D228                                                  | Device :     IDP10-8     Date of Manufacture :     2/19/2004       Serial Number :     04291532     Last Calibration :     2/19/2004       Firmware Version :     3.15 |                                         |
|                                                             | Tag Number :     IDP10-D22B     Device Name :     DevNam       Tag Name :     Owner Tag Name     Location :     Instr Location                                         |                                         |
|                                                             | Save Save and Download Cancel                                                                                                    |                                         |

You can now use the "Identifier" or "Transmitter Parameter Configuration" tabs screens to edit the instrument then click "Save and Download" to save any changes made within these screens down to the instrument.

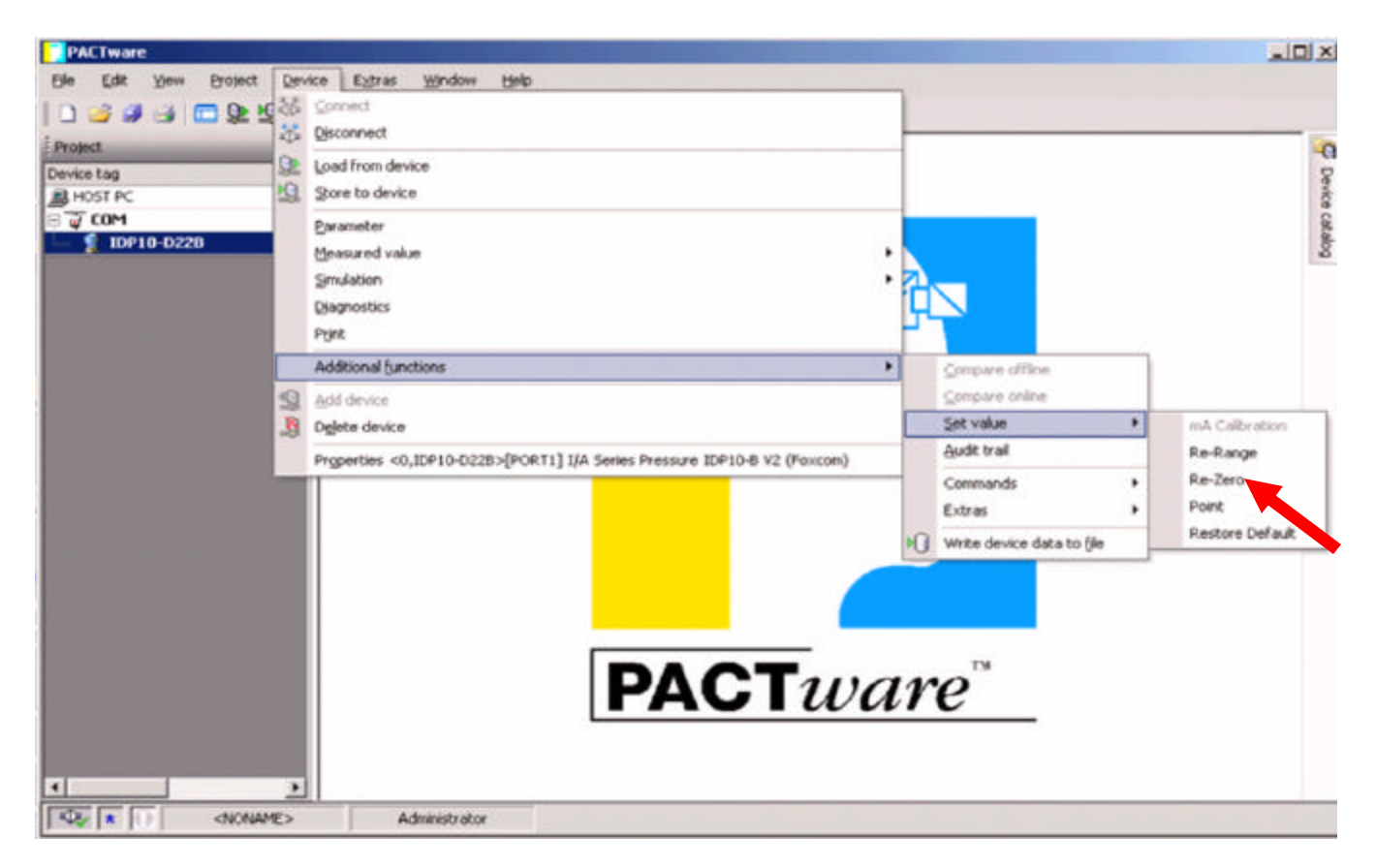

There are also some "Additional Functions" available however, the "Edit device parameter" screen must be closed in order for these to be accessible.

| PACTware                                                                                      | _IO × |
|-----------------------------------------------------------------------------------------------|-------|
| Ele Edit View Project Device Extras Window Help                                               |       |
| D New Corl+N                                                                                  |       |
| 2 gpen Ctrl+O                                                                                 |       |
| Qose                                                                                          |       |
| Save Otri+S putation                                                                          | ave.  |
| Save gs                                                                                       | e ca  |
| 1 C:\Documents \84 Vortex Sustom Gas Units Liters per Min.PW3 Date of Manufacture : 2/19/2004 | pole  |
| Ext                                                                                           |       |
| Last Calibration : 2/13/2004                                                                  |       |
| Firmware Version : 315                                                                        |       |
|                                                                                               |       |
|                                                                                               |       |
|                                                                                               |       |
| Tag Number : IDP10-D228 Device Name : DevNam                                                  |       |
| Tag Name : Owner Tag Name Location : Instr Location                                           |       |
|                                                                                               |       |
|                                                                                               |       |
|                                                                                               |       |
| Save Save and Download Cancel                                                                 |       |
|                                                                                               |       |
|                                                                                               |       |
|                                                                                               |       |
|                                                                                               |       |
|                                                                                               |       |
|                                                                                               |       |
|                                                                                               |       |
| x                                                                                             |       |
| Che + Che Administrator                                                                       |       |

To save a copy of the instrument's configuration to a file, select "File" then "Save".

# Troubleshooting:

- <u>Most</u> communication errors are the result of using an incorrect COM PORT number within PACTware<sup>™</sup>.
  - Confirm the Com Port number within the Windows® Device Manager.
  - If a USB adapter or a USB modem is being used, confirm the Com Port # allocated to this device is indeed the Com Port number being used within PACTware™.
  - If a USB adapter or a USB modem is being used, confirm the software, (a.k.a. "Driver"), for this device is properly install within the Windows® Device Manager.
    - "?" or "X" indicate a problem with the "Driver" or the device itself.
- You should have 250 Ohms of "loop" resistance on the 4-20mA / 24 volt loop.
  - Your communication modem should be connected to either the plus and minus terminals of the instrument or on each side of a 250 Ohm resister, (see illustration below).
  - In some installations this resistance may be provided by an "Intelligent" DCS.
- Confirm the communication Protocol based on the instrument's model number.
- Be sure you have the instrument powered up and wired correctly as shown below; if the instrument has an LCD Display, it should be visible.

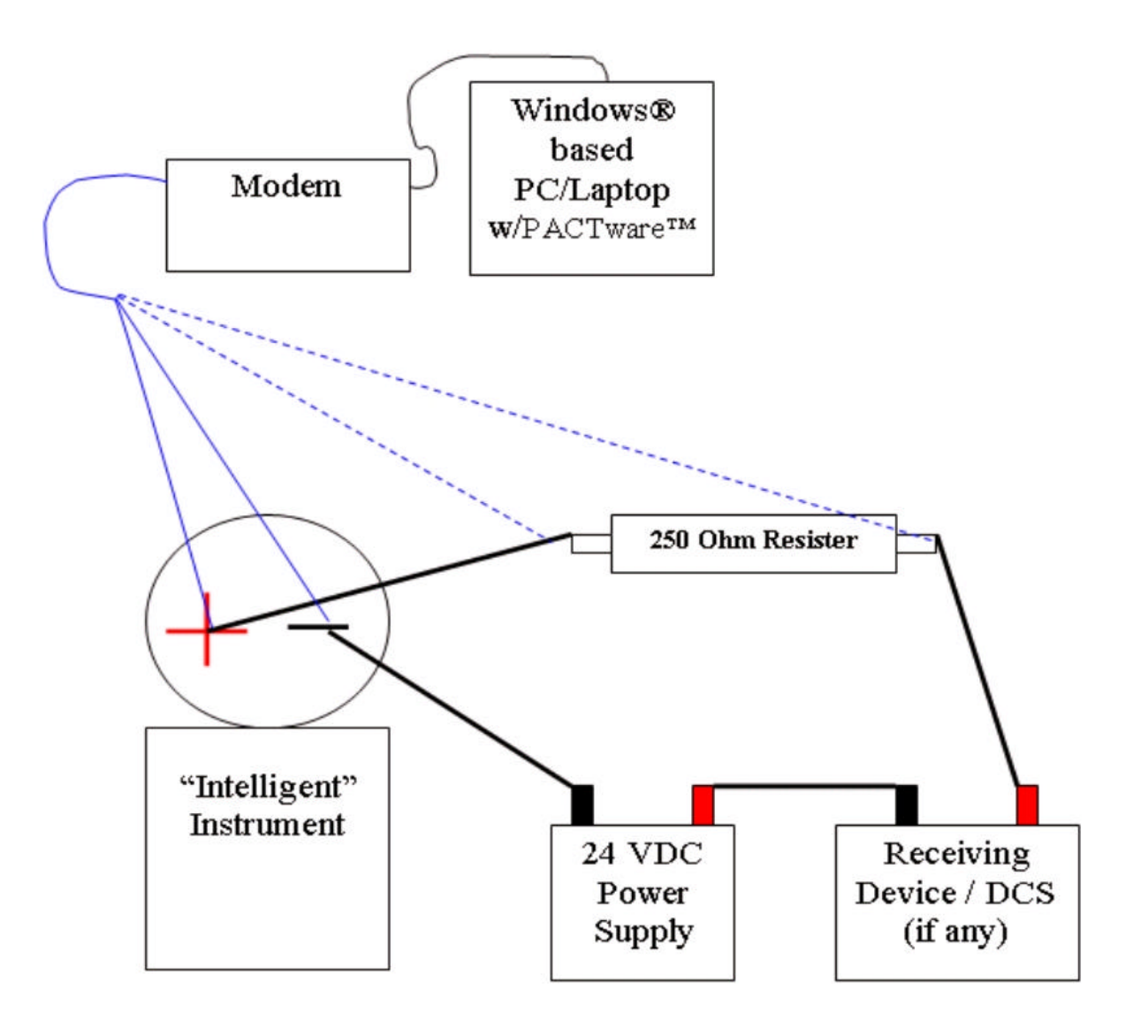